## HOW TO FIND LITERACY LIBRARY BOOKS

## Searching the GCC Library Catalog

1. Start at the GCC Library's home page at lib.gccaz.edu/lmc (or use a shortcut: is.gd/gcclib).

2. Click Find Books.

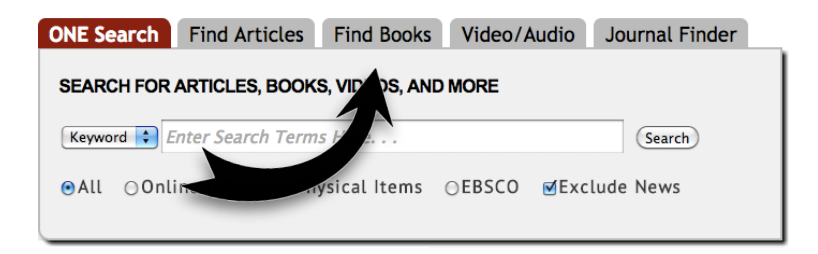

3. Click on **Signature Collections**.

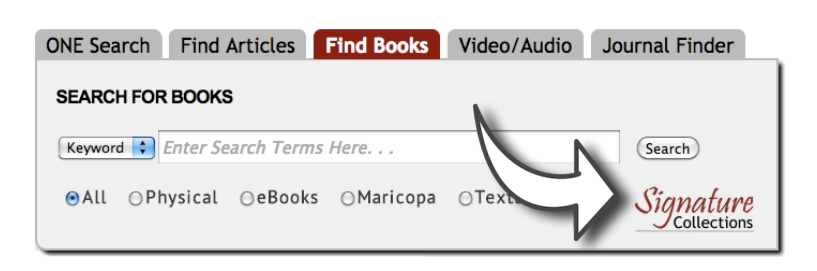

4. Click Literacy.

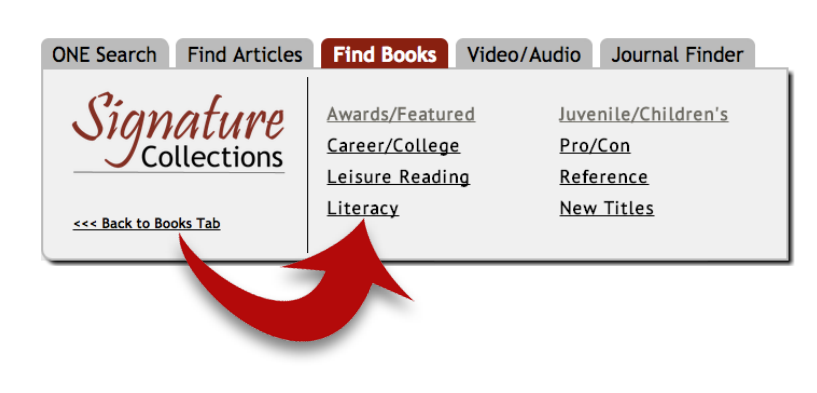

5. Type a keyword, a book title, or an author's name in the box and press **Search**.

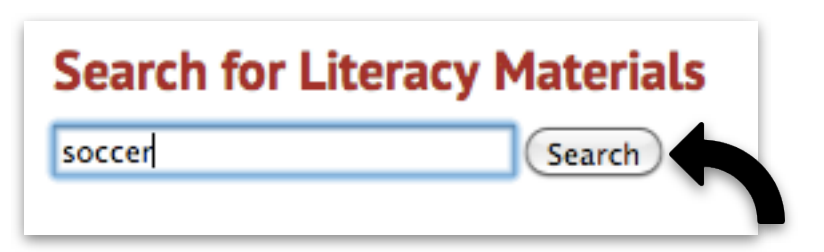

6. Look over your search results. Can you find a book that you would like to read? Write down the book's **location**, which is a code that will help you find the book on the shelf.

|      | 1. Soccer                                                  |
|------|------------------------------------------------------------|
|      | by <u>Flinders, Steve</u>                                  |
| 2 21 | Oxford bookworms library, 2001                             |
|      | Permalink                                                  |
|      | Book: Glendale CC Library - LITLIB - LEVEL 2               |
|      | <b>↑</b>                                                   |
|      | This information tells you where the book is shelved.      |
|      | This book is in the Literacy Library on the Level 2 shelf. |

- 7. The librarian will show you where to the Literacy Library is located. Use the information you wrote down to find the book on the shelf.
- 8. Ready to check out this book to read at home? Take the book and your GCC student ID to one of the Circulation Desks. There is one next to each of the library's entrances.

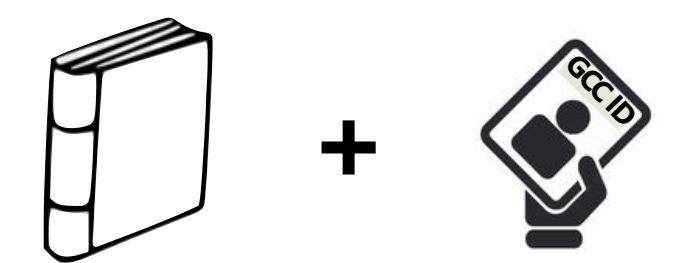

 Need help? Please ask!

 In person at the Reference Desk

 Image: Call a librarian - 623-845-3112 (Main)

 623-888-7112 (North)

 Sevent ask a Librarian (online chat) - is.gd/ask247 (a shortcut to maricopa.edu/askalibrarian)